#### 臺北市114年

# 暑期STEAM及新科技教育營隊 報名系統操作說明

日期:114年05月

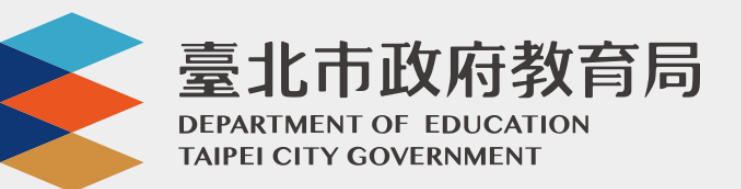

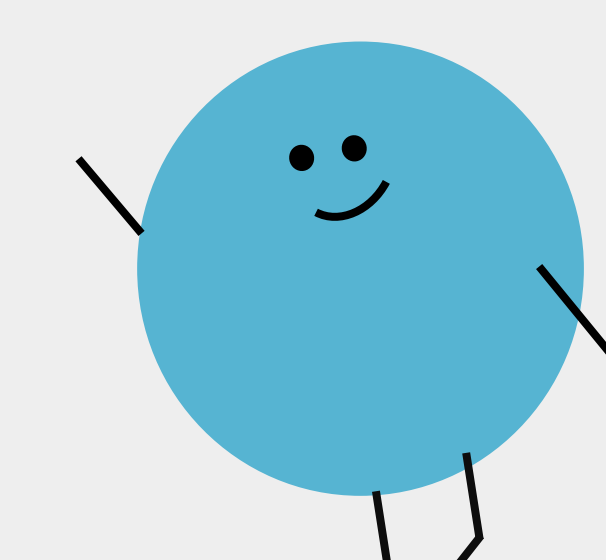

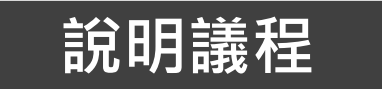

| 序 | 說明事項             |
|---|------------------|
| 1 | 家長與學生活動課程報名Q&A   |
| 2 | 家長要去哪裡進行活動報名呢?   |
| 3 | 家長如何確認子女錄取之活動課程? |

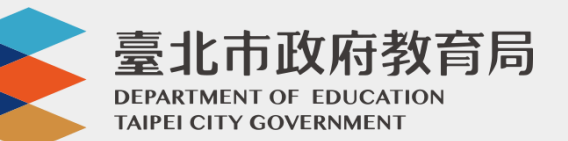

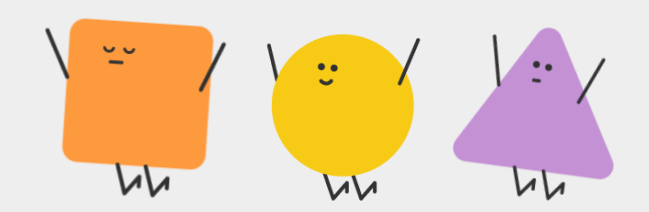

## 家長與學生活動課程報名

# 家長與學生活動課程報名Q&A

1 活動課程報名須使用什麼?

需使用單一身分認證進行登入酷課雲或酷課APP進行活動報名。

# 2 誰可以進行活動課程報名?

本次活動可家長代報及學生自行報名。家長須完成親子綁定,才可幫綁 定之子女進行報名。

# **3** 需如何進行活動課程報名?

本次活動課程皆為電腦抽籤,並可列入備取名額,若未中籤也可於第二 階段進行加選課程。

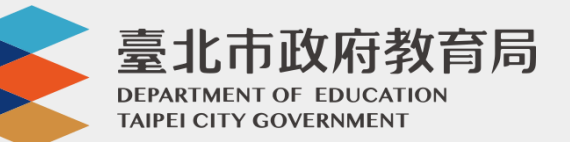

## 家長要去哪裡進行活動報名呢?

#### 請使用酷課APP或酷課雲進入課程報名喲!

(2)

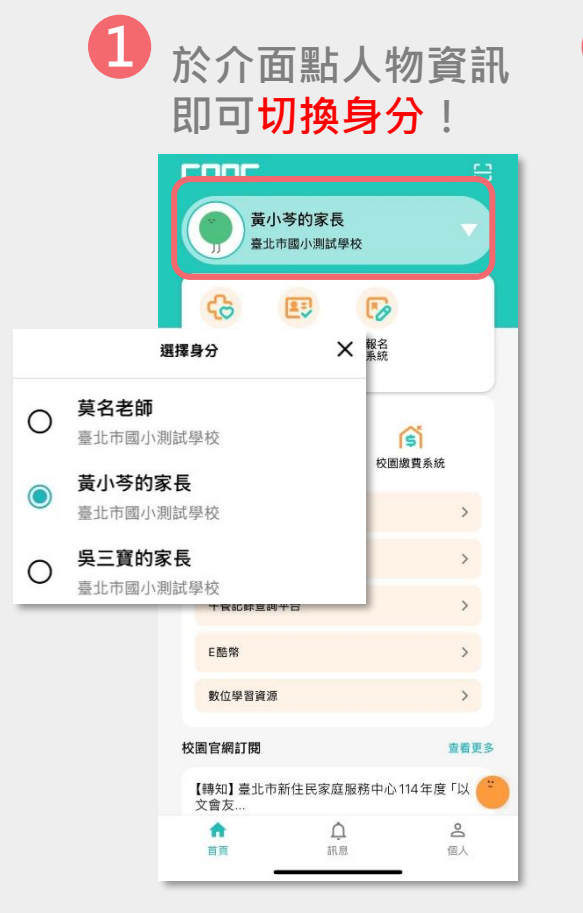

臺北市政府教育局 DEPARTMENT OF EDUCATION TAIPEI CITY GOVERNMENT

| 點擊「 <mark>報名系統</mark> 」即<br>可找到活動課程。 |                |  |  |  |
|--------------------------------------|----------------|--|--|--|
| <b>〇〇〇〇</b><br>黄小芩的家長<br>臺北市國小測試學校   |                |  |  |  |
| 健康<br>資訊 到離校<br>紀錄 報名<br>系統          |                |  |  |  |
| <b>下</b> 回條調查表 校園繳費系                 | 統              |  |  |  |
| 校園食材登錄平臺                             | >              |  |  |  |
| 酷AI系統                                | >              |  |  |  |
| 午餐記錄查詢平台                             | >              |  |  |  |
| E酷幣                                  | >              |  |  |  |
| 數位學習資源                               | >              |  |  |  |
| 校園官網訂閱                               | 查看更多           |  |  |  |
| 【轉知】臺北市新住民家庭服務中心114年度「以              |                |  |  |  |
| 介 介   首頁 訊息                          | <b>0</b><br>個人 |  |  |  |

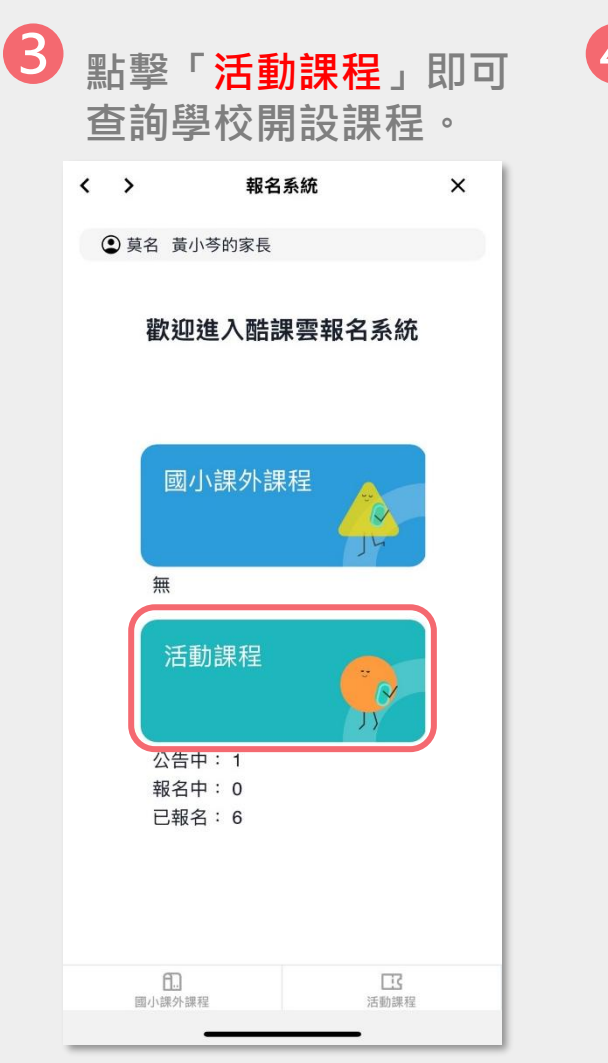

#### 4 可透過搜尋「STEAM營隊」 關鍵字更快查詢哦!

| <        | 報名系統                 | ×      |  |  |  |
|----------|----------------------|--------|--|--|--|
| ② 莫名 黃   | 小芩的家長                |        |  |  |  |
| 活動報名     | 報名結果公告               | 活動紀錄查詢 |  |  |  |
| 全部活動     | → 搜尋關鍵               | 字 Q    |  |  |  |
| 總覽已報名活動  |                      |        |  |  |  |
| 國小測試[英文  | 文]                   |        |  |  |  |
| 活動時間:3/3 | 0 14:00 - 3/30 14:01 | 1      |  |  |  |
| 活動對象:學生  |                      |        |  |  |  |
| 報名中      |                      | 詳細     |  |  |  |
|          | 報名                   |        |  |  |  |
| 國小測試[國文  | 文]                   |        |  |  |  |
| 活動時間:3/3 | 0 14:10 - 3/30 14:11 | ſ      |  |  |  |
| 活動對象:學会  | ŧ                    |        |  |  |  |
| 報名中      |                      | 詳細     |  |  |  |
|          | 報名                   |        |  |  |  |
|          |                      |        |  |  |  |
|          |                      |        |  |  |  |
|          |                      |        |  |  |  |
|          |                      |        |  |  |  |

## 家長如何確認子女錄取之活動課程?

確認錄取後,系統會自動寄送錄取通知至家長及綁定子女的酷課APP訊息! 亦可進入活動課程之「報名結果公告」查詢哦!

| • 莫名  | 黃小芩的家長                  |        |
|-------|-------------------------|--------|
| 活動報名  | 報名結果公告                  | 活動紀錄查詢 |
| 搜尋關鍵字 |                         | Q      |
| 國小測試[ | 英文]                     |        |
| 活動時間: | 3/30 14:00 - 3/30 14:01 |        |
| 活動對象: | 學生                      |        |
| 費用:   | 免費                      |        |
| 未錄取   |                         | 詳細     |
| 國小測試[ | 國文]                     |        |
| 活動時間: | 3/30 14:10 - 3/30 14:11 |        |
| 活動對象: | 學生                      |        |
| 費用:   | 免費                      |        |
| 報名成功  |                         | 詳細     |

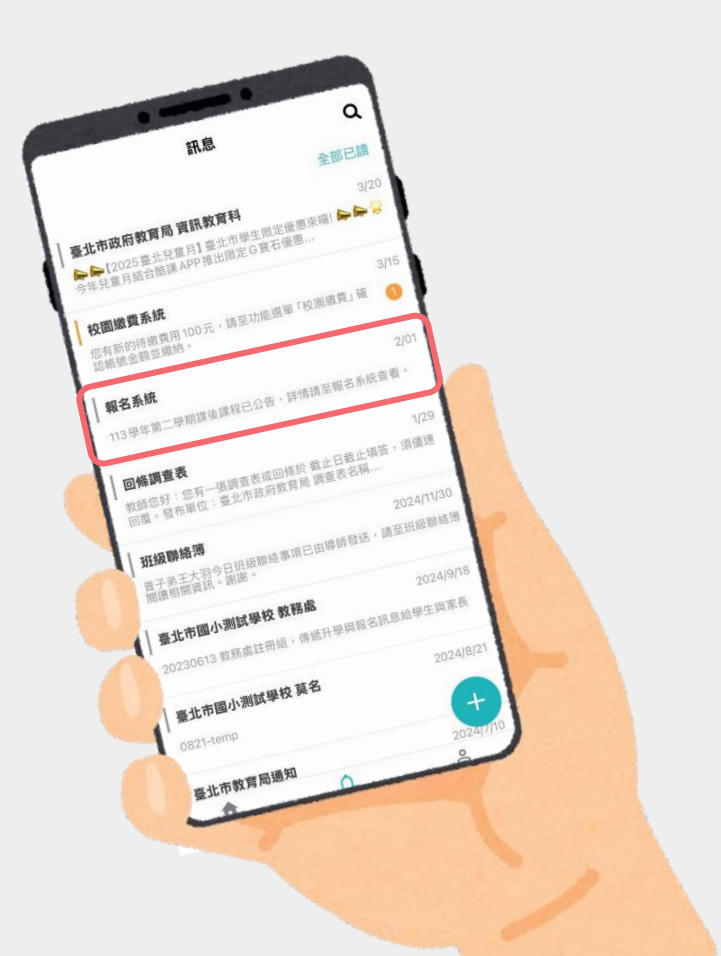

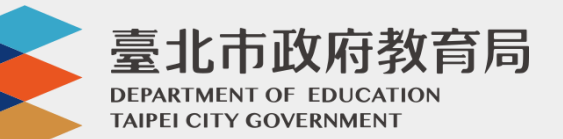

| 國小課外課程 | 活動課程 |
|--------|------|
|        |      |